## 以台灣 Pay 行動支付繳納就業服務機構、就業服務專業人員審查費

## 及證照費之操作流程

本操作流程以 Android 系統的台灣行動支付 2.0.440 版(以下均稱台灣 pay)為例, 敬請以最新版本 APP 功能或各家銀行行動支付功能為準。

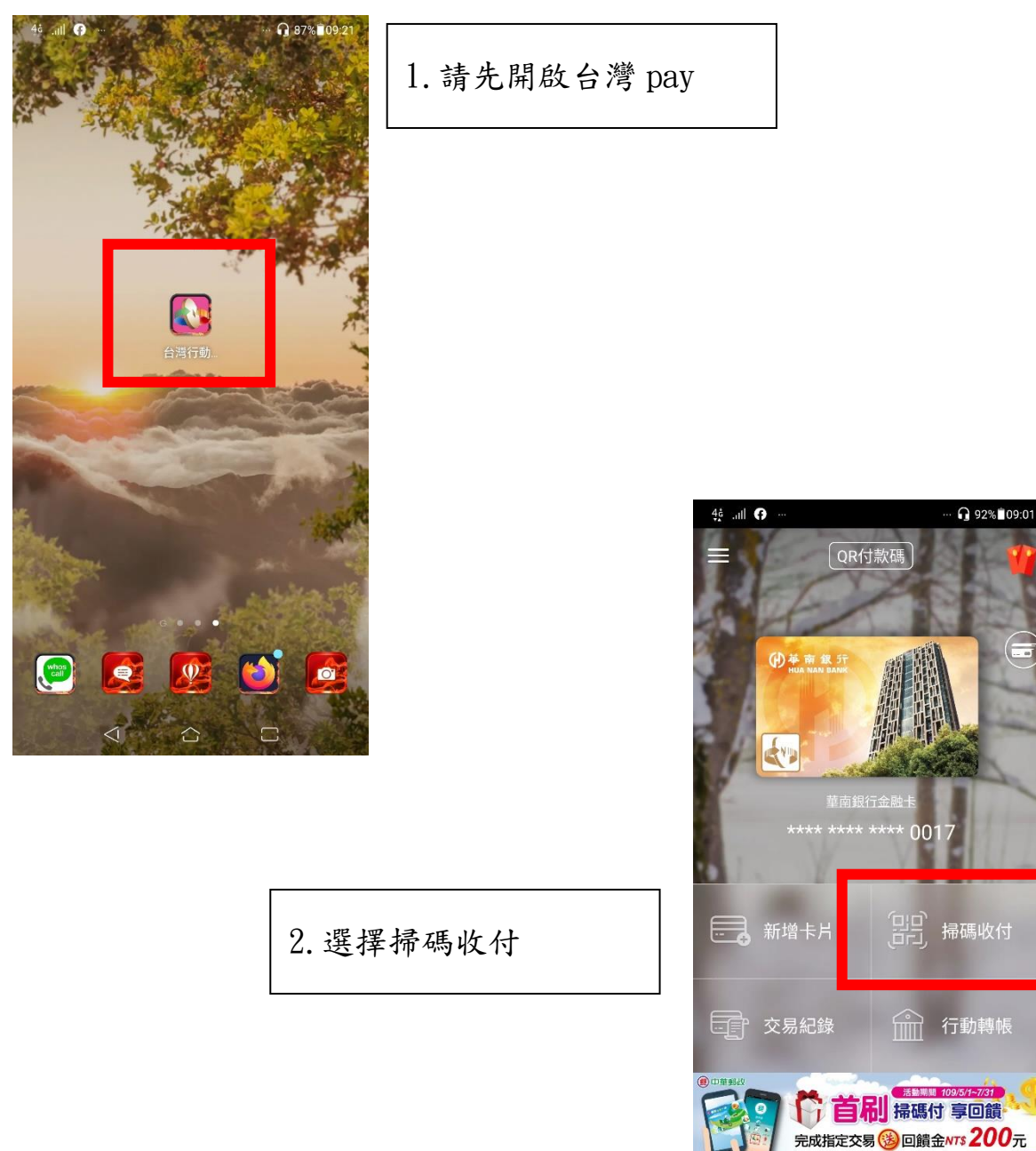

.

 $\triangleleft$ 

 $[\mathbf{N}]$ 

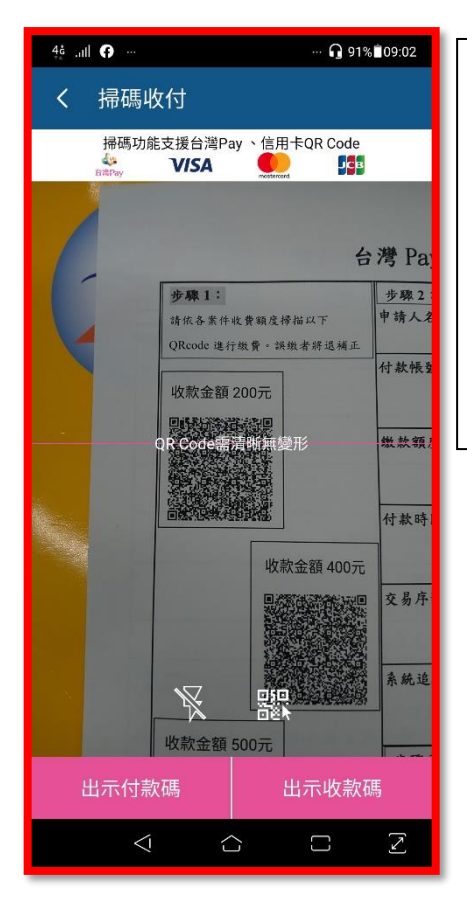

## 3.請依照各申請案對應之費用額度掃描相對應之QRcode進行付款: (1)申請新機構籌設審查:500元 (2)申請新機構許可證核發:2,000元 (3)申請機構重新設立審查:500元 (4)申請機構重新設立許可證核發:1,000元 (5)申請變更機構登記事項:2,00元 (6)申請變更、補換發機構許可證:1,000元 (7)申請就業服務專業人員證書申領、補換發:400元

| 4å .ull 🗭 … | ··· 🔒 91% 🖬 09:02        |
|-------------|--------------------------|
| 掃碼收付        |                          |
| ·           |                          |
|             | 掃碼收付                     |
| 特店代號        | 700037413020061          |
| 商店名稱        | 勞動部勞動力發展署審查費及<br>證照費收費特戶 |
| 轉入行         | 700                      |
| 轉入帳號        | 0700001050435389         |
| 交易金額        | TWD 200                  |
|             |                          |

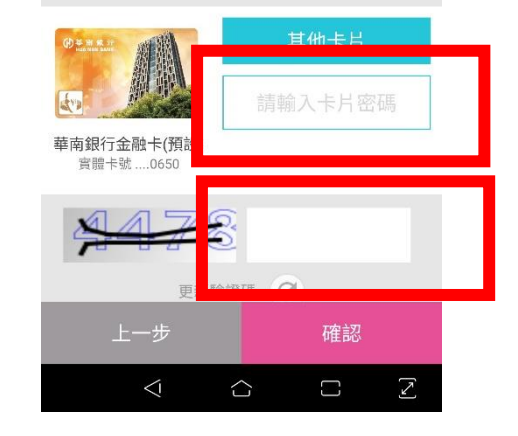

| 4.請輸入您的金融卡密 |  |  |  |
|-------------|--|--|--|
| 碼、驗證碼進行付款   |  |  |  |

| 4å .ull 🎯 …  | >≹ 65%∎13:55           |      |                                                                        |                                                                                                    |
|--------------|------------------------|------|------------------------------------------------------------------------|----------------------------------------------------------------------------------------------------|
| 行動轉帳         |                        |      |                                                                        |                                                                                                    |
|              |                        | ·    |                                                                        |                                                                                                    |
| 六日吐明         | 行動轉帳                   | 5.付非 | 款完成                                                                    |                                                                                                    |
| 父易时间<br>六日今茹 | 2020/05/05 13:54:40    |      |                                                                        |                                                                                                    |
| (计数框站        | 1WD 2,000              |      |                                                                        |                                                                                                    |
| 少数幅勝         | 700 - 0700001050435389 |      |                                                                        |                                                                                                    |
| 手續費          |                        |      |                                                                        |                                                                                                    |
| 可用餘額         | TWD                    |      |                                                                        |                                                                                                    |
| אחישנוזני    |                        |      |                                                                        |                                                                                                    |
|              |                        |      |                                                                        |                                                                                                    |
|              |                        |      |                                                                        |                                                                                                    |
|              |                        |      |                                                                        |                                                                                                    |
|              |                        |      |                                                                        |                                                                                                    |
|              |                        |      |                                                                        |                                                                                                    |
|              | 交易成功                   |      |                                                                        |                                                                                                    |
| 民月月日         | 〇百                     |      |                                                                        |                                                                                                    |
| 명한 [과]       | Л <del>,</del>         |      |                                                                        |                                                                                                    |
|              |                        | -    | で、1990 CP<br>(学 茶 意 悠 5<br>1990 F 10 0 0 0 0 0 0 0 0 0 0 0 0 0 0 0 0 0 | 付款碼<br>(付款碼)<br>(可款碼)<br>(可)<br>(可)<br>(可)<br>(可)<br>(可)<br>(可)<br>(可)<br>(可)                                                  |
|              |                        |      | 新增卡片                                                                   | ,<br>岩<br>岩<br>一                                                                                                    |
| 6.至台灣        | PAY 首頁點選交              | 易紀錄  | 交易紀錄                                                                   | 1 行動轉帳                                                                                                    |
|              |                        |      | 定いていた。<br>定の指定3<br>1888                                                | 活動期間 109/5/1-7/31<br>掃碼付 享回饋<br>なの後回饋金ATS 200元<br>155.00時は590年度和回帰<br>155.00時は590年度和回帰<br>155.00時は590年度和回帰<br>155.00時は590年度和回帰 |
|              |                        |      | • • •                                                                  |                                                                                                    |
|              |                        |      | $\triangleleft$                                                        |                                                                                                    |

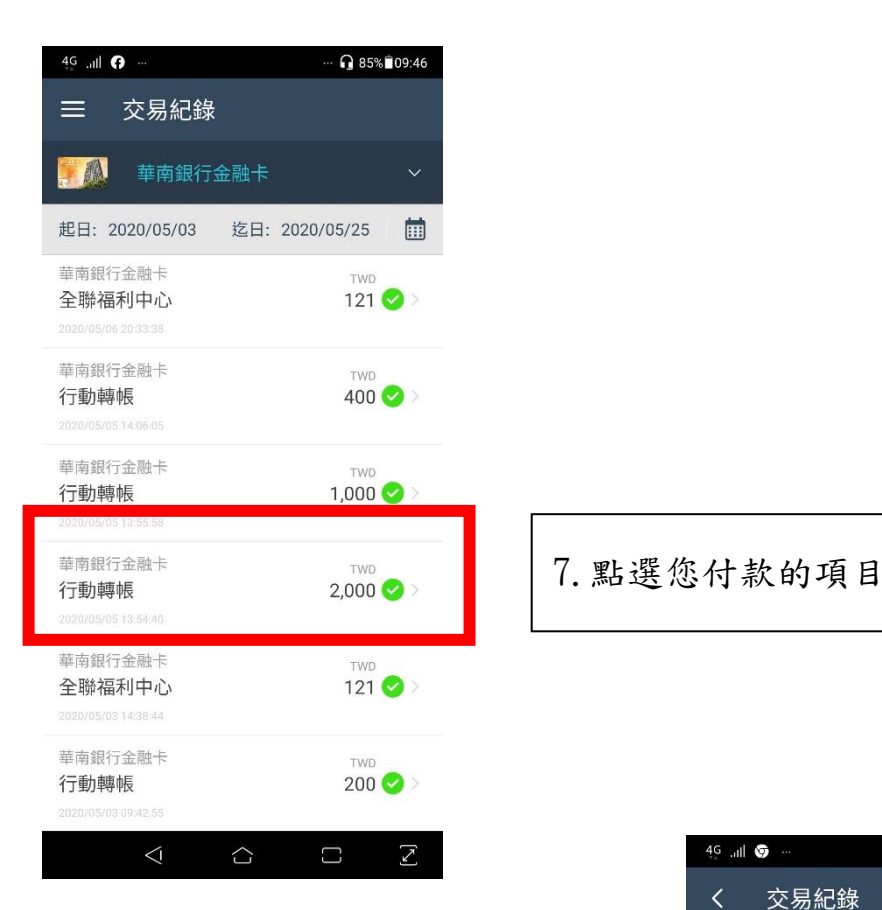

8. 請依交易紀錄資料填

寫「台灣 pay 行動支付

繳費證明」

| 4G .iil 👽 … | 券 78%∎09:39            |
|-------------|------------------------|
| く交易約        | 记錄                     |
|             | 行動轉帳                   |
| 交易時間        | 2020/05/05 13:54:40    |
| 交易金額        | TWD 2,000              |
| 付款帳號        | 008 - 104202*****0017  |
| 收款帳號        | 700 - 0700001050435389 |
| 手續費         | TWD 0                  |
| 交易結果        | 0000 - 交易成功            |
| 系統追蹤碼       | 943006377557           |
| 交易序號        | 6377557                |
|             | 交易成功                   |
|             | 關閉                     |

## 台灣 Pay 行動支付繳費證明(填寫範例)

| 步驟1:                         | 步驟 2:請依已繳費完成之行動支                                                                                                    | 付 APP 顯示資訊填寫以下欄位 |  |  |  |  |
|------------------------------|----------------------------------------------------------------------------------------------------|------------------|--|--|--|--|
| 請依各案件收費額度掃描以下                | 文勿时间(必续)<br>2020/0                                                                                                    | 5/05-13-54       |  |  |  |  |
| QRcode 進行繳費。誤繳者將退補正          | 2020/0                                                                                                    | 5/05-15.54       |  |  |  |  |
| 收款金額 200元                    | 交易金額( <u>必填</u> )                                                                                                    | 2000             |  |  |  |  |
|                              | 付款帳號(必填)<br>008-104202*****0017                                                                                                    |                  |  |  |  |  |
|                              | 系統追蹤碼末4碼(非必填)                                                                                                    |                  |  |  |  |  |
| 收款金額 400元                    | 7557                                                                                                    |                  |  |  |  |  |
|                              | 交易序號(非必填)<br>6377557                                                                                                    |                  |  |  |  |  |
| 步驟3:申請人得提供手機截圖影本,以利加速審查(非必填) |                                                                                                    |                  |  |  |  |  |
| 收款金額 500元                    | <sup>49</sup> .⊪ <b>◎</b><br>く 交易紀錄                                                                                                    | 考 78% 🕯 09:39    |  |  |  |  |
|                              | 行頭                                                                                                    | 訪轉帳              |  |  |  |  |
|                              | 交易時間 2020                                                                                                    | /05/05 13:54:40  |  |  |  |  |
|                              | 交易金額 TWD                                                                                                    | 2,000            |  |  |  |  |
|                              | (1款帳號 008-                                                                                                    | 104202******0017 |  |  |  |  |
|                              |                                                                                                    | 0700001050435380 |  |  |  |  |
| 收款金額 1 000元                  | 「<br>「<br>「<br>「<br>「<br>「<br>「<br>」<br>」<br>「<br>」<br>」<br>「<br>」<br>」<br>「<br>」<br>」<br>「<br>」<br>」<br>」<br>「<br>」<br>」<br>」<br>「<br>」<br>」<br>」<br>」<br>」<br>」<br>」<br>」<br>」<br>」<br>」<br>」<br>」 | 0                |  |  |  |  |
|                              |                                                                                                    | -                |  |  |  |  |
|                              | 文 / 抗 i 白 04000                                                                                                    | 02077557         |  |  |  |  |
|                              | 永和2回北時 9430                                                                                                    |                  |  |  |  |  |
|                              | 父易序號 6377                                                                                                    | 557              |  |  |  |  |
|                              |                                                                                                    |                  |  |  |  |  |
| 收款金額 2,000元                  |                                                                                                    |                  |  |  |  |  |
|                              | 交<br>                                                                                                    | 易成功              |  |  |  |  |
|                              |                                                                                                    |                  |  |  |  |  |
|                              | $\triangleleft$                                                                                                    |                  |  |  |  |  |
| 首家沒开始认识。透望的                  |                                                                                                    |                  |  |  |  |  |

註:操作範例可至勞動部勞動力發展署網頁下載 <u>https:/www.wda.gov.tw/cp.aspx?n=40A033D0C65F76EB</u>